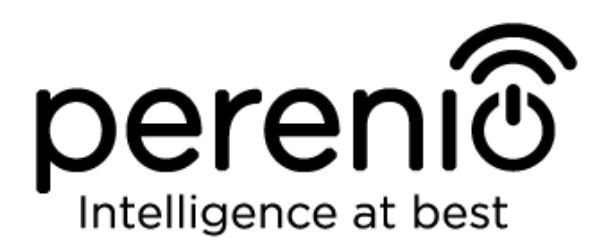

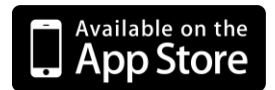

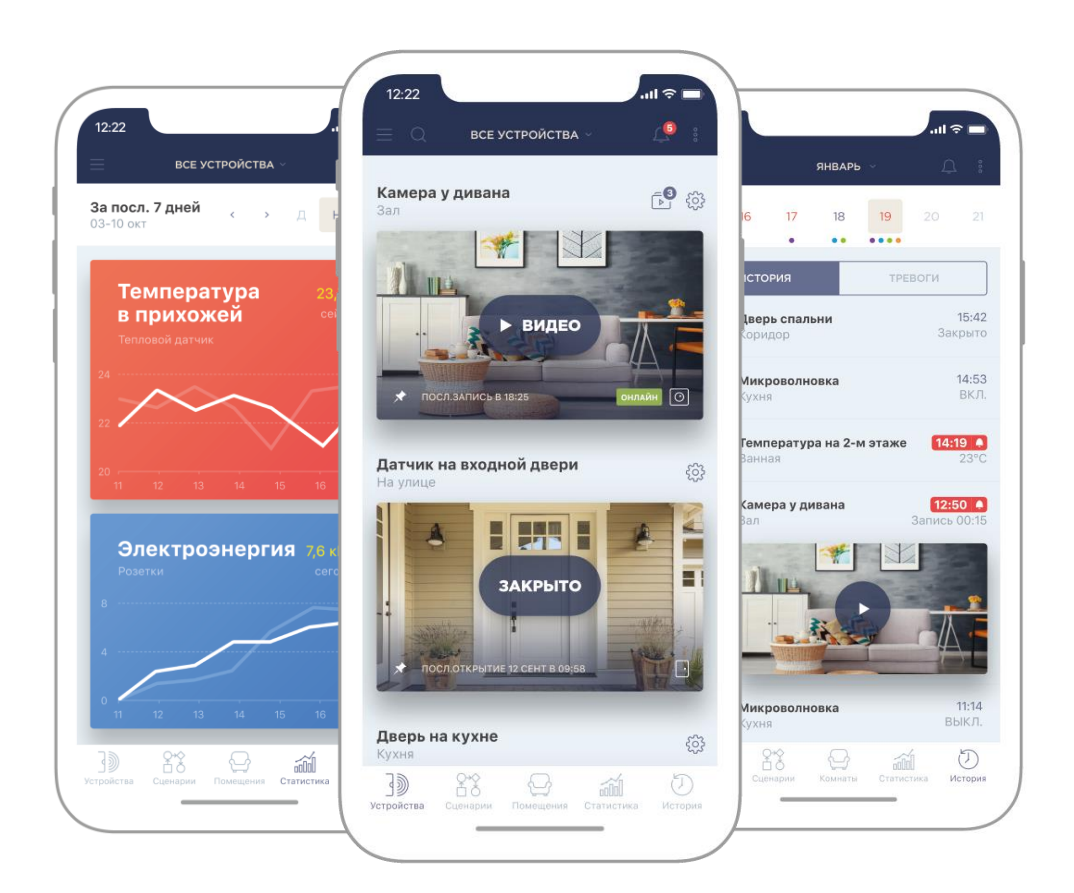

# Руководство пользователя мобильным приложением Perenio Smart: Система управления зданием

(для смартфонов на базе iOS 10.1 и выше)

Август 2019 г.

### Введение

**Perenio Smart Building Management System** (далее по тексту именуемое как «Perenio Smart») – это мобильное приложение для смартфонов на базе операционных систем Android и iOS, разработанное специально для удаленного управления устройствами торговой марки **Perenio**®.

Мобильное приложение является бесплатным и доступно для скачивания в Google Play и Apple Store.

В настоящем руководстве содержится подробное описание интерфейса пользователя приложением, а также инструкции по его установке и настройке.

### Авторские права

Авторское право ©Perenio IoT spol s r.o. Все права защищены.

Торговая марка **Perenio**® принадлежит компании Perenio IoT spol s r.o. (далее по тексту – Perenio IoT). Все другие схожие торговые марки и их названия, а также логотипы и другие символы, являются собственностью их соответствующих владельцев\*.

Материалы, представленные под именем **Perenio**® и содержащиеся в данном руководстве, охраняются в соответствии с международным и местным законодательством, в том числе законами об авторском праве и смежных правах. Любое воспроизведение, копирование, публикация, дальнейшее распространение или публичный показ материалов, представленных в настоящем документе (полностью либо частично), допускается только после получения соответствующего письменного разрешения правообладателя.

Любое несанкционированное использование материалов настоящего руководства может привести к возникновению гражданской ответственности и уголовному преследованию нарушителя в соответствии с действующим законодательством.

Любые возможные упоминания названий других компаний и оборудования в данном документе приводятся исключительно в целях разъяснения и описания работы устройств и не нарушают чьих-либо прав на интеллектуальную собственность.

**<sup>\*</sup>ZIGBEE** – зарегистрированная торговая марка ZigBee Alliance, **iOS** – зарегистрированная торговая марка CISCO TECHNOLOGY, INC., **Android** – зарегистрированная торговая марка Google Inc., **Google Play** – торговая марка Google Inc., **Apple Store** – зарегистрированная торговая марка Apple Inc., **Linux** – зарегистрированная торговая марка Linus Torvalds

<sup>©</sup>Perenio IoT spol s r.o. Все права защищены

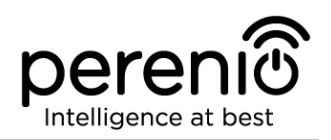

### Ответственность и техническая поддержка

Настоящий документ подготовлен в соответствии со всеми необходимыми требованиями и содержит подробную информацию по установке, настройке и использованию мобильного приложения, являющуюся актуальной на дату его выдачи.

Компания Perenio IoT оставляет за собой право модифицировать приложение и вносить правки и изменения в данный документ без предварительного уведомления и не несет ответственности за возможные негативные последствия, возникшие вследствие использования устаревшей версии документа, а также за любые возможные технические и типографические ошибки либо опущения и случайный либо связанный ущерб, который может возникнуть вследствие передачи данного документа или использования устройств.

Компания Perenio IoT не дает никаких гарантий в отношении приведенного в настоящем документе материала, включая, помимо прочего, товарное состояние и пригодность программного обеспечения для конкретного способа применения.

По всем техническим вопросам следует обращаться к местному представителю компании Perenio IoT либо в отдел техподдержки на сайте **perenio.ru**.

Наиболее часто возникающие проблемы описаны в Разделе 3 настоящего документа и на веб-сайте **perenio.ru**, где также можно скачать последнюю версию данного руководства.

Сведения о производителе: «Перенио ИоТ спол с р.о» (Perenio IoT spol s r.o.) Чехия, Ржичани – Яжловице 251 01, На Длоухем, 79 (Na Dlouhem 79, Ricany – Jazlovice 251 01, Czech Republic) **perenio.com** 

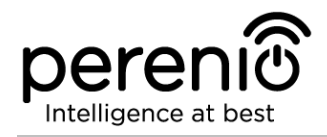

# Содержание

| Введение                                                   |    |
|------------------------------------------------------------|----|
| Авторские права                                            |    |
| Ответственность и техническая поддержка                    |    |
| Содержание                                                 | 5  |
| 1 Общие сведения о приложении Perenio Smart                | 7  |
| 1.1 Описание и назначение мобильного приложения            | 7  |
| 1.2 Требования к программным и аппаратным средствам        |    |
| 1.3 Установка мобильного приложения на смартфон            |    |
| 1.4 Правила безопасного использования                      |    |
| 2 Работа с мобильным приложением Perenio Smart             |    |
| 2.1 Вход в учетную запись                                  |    |
| 2.2 Активация устройства Wi-Fi в мобильном приложении      | 10 |
| 2.3 Порядок подключения датчиков к устройствам Wi-Fi       | 15 |
| 2.4 Выбор частоты на Wi-Fi маршрутизаторе                  |    |
| 2.5 Использование карты MicroSD                            |    |
| 2.6 Перенос устройств Wi-Fi в другое помещение или локацию | 19 |
| 2.7 Перенос датчиков в другое помещение или локацию        | 19 |
| 2.8 Использование динамика камеры                          | 20 |
| 2.9 История и push-уведомления                             | 21 |
| 2.10 Пользовательский интерфейс приложения Perenio Smart   | 21 |
| 2.10.1 Вкладка «Устройства»                                | 22 |
| 2.10.2 Вкладка «Сценарии»                                  | 26 |
| 2.10.3 Вкладка «Помещения»                                 | 26 |
| 2.10.4 Вкладка «История»                                   | 27 |
| 2.10.5 Боковое меню                                        | 27 |
| 2.11 Обновление мобильного приложения Perenio Smart        |    |
| 3 Поиск и устранение неисправностей                        | 29 |
| 4 Глоссарий                                                |    |

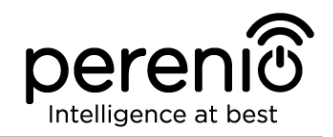

# Рисунки, таблицы и инструкции по работе в приложении

| Рисунок 1 – Процесс добавления нового устройства Wi-Fi      | 14 |
|-------------------------------------------------------------|----|
| Рисунок 2 – Расположение кнопок сброса на датчиках          | 16 |
| Рисунок 3 – Процесс добавления нового устройства (датчика)  | 17 |
| Рисунок 4 – Вкладки панели управления камерой               | 23 |
| Таблица 1 – Кнопки и индикаторы вкладки «Устройства»        | 22 |
| Таблица 2 – Кнопки и индикаторы в панели управления камерой | 23 |
| Таблица 3 – Типичные ошибки и способы их устранения         | 29 |
| А. РЕГИСТРАЦИЯ НОВОЙ УЧЕТНОЙ ЗАПИСИ                         | 9  |
| В. ВХОД В СУЩЕСТВУЮЩУЮ УЧЕТНУЮ ЗАПИСЬ                       | 10 |
| С. АКТИВАЦИЯ УСТРОЙСТВА WI-FI ПУТЕМ СКАНИРОВАНИЯ QR-КОДА    | 11 |
| D. ПЕРЕДАЧА УСТРОЙСТВУ ДАННЫХ СЕТИ WI-FI                    | 12 |
| Е. НАСТРОЙКА ЛОКАЦИИ И ПОМЕЩЕНИЯ                            | 13 |
| F. ПОДКЛЮЧЕНИЕ ДАТЧИКОВ К УСТРОЙСТВУ WI-FI                  | 15 |

# 1 Общие сведения о приложении Perenio Smart

### 1.1 Описание и назначение мобильного приложения

Мобильное приложение **Perenio Smart Building Management System** позволяет пользователям удаленно управлять всеми подключенными к нему устройствами из одного или нескольких аккаунтов и оптимизировать их работу в соответствии с требованиями, предъявляемыми к тому или иному помещению/зданию.

Простой и понятный интерфейс дает возможность объединить в единую согласованную систему большое количество камер видеонаблюдения, датчиков и прочих устройств безопасности, а наличие уведомлений разной степени важности и распределение устройств по локациям упрощают идентификацию поступающих сигналов тревоги.

Интерфейс мобильного приложения **Perenio Smart** состоит из четырех вкладок и бокового меню:

- 1. Вкладка «Устройства».
- 2. Вкладка «Сценарии».
- 3. Вкладка «Помещения».
- 4. Вкладка «История».
- 5. Боковое меню пользователя.

Каждая вкладка содержит общие и специальные иконки и кнопки, отвечающие за определенный функционал.

Подробное описание каждой из вкладок приведено в Разделе 2 документа.

ВНИМАНИЕ! Вся продукция и мобильное приложение Компании (включая любое будущее программное и аппаратное обеспечение собственной разработки сторонних производителей) или не предназначены для оперативного реагирования на аварийные ситуации И не ΜΟΓΥΤ использоваться как средства пожаротушения и/или устранения последствий чрезвычайных ситуаций, включая, помимо прочего, пожары, затопления, утечки или взрывы газа, взломы и кражи, а также стихийные бедствия и прочие форс-мажорные обстоятельства, приводящие к ущербу и/или убыткам, понесенным пользователем или причиненным его имуществу, личной собственности и/или другим продуктам, устройствам, персональным данным и конфиденциальности.

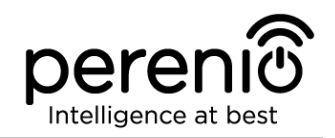

### 1.2 Требования к программным и аппаратным средствам

Для установки и стабильной работы мобильного приложения **Perenio Smart** необходимо наличие смартфона на базе операционной системы iOS 10.1 и выше с возможностью выхода в Интернет.

### 1.3 Установка мобильного приложения на смартфон

Управление работой устройств **Perenio**® осуществляется через бесплатное мобильное приложение, доступное для скачивания в Apple Store (iOS). Для установки приложения на мобильное устройство следует выполнить нижеуказанные действия:

- 1. Подключить смартфон к сети Wi-Fi.
- 2. Открыть приложение Apple Store и ввести в строку поиска название приложения (**Perenio Smart**).
- 3. Скачать приложение «Perenio Smart: Система управления зданием».

### 1.4 Правила безопасного использования

Для повышения уровня безопасности при использовании приложения **Perenio Smart** рекомендуется соблюдать следующие правила:

- 1. Использовать для скачивания только официальные приложения компании Perenio IoT, доступные в Apple Store.
- 2. Устанавливать антивирусное ПО на смартфон и своевременно его обновлять.
- 3. Не оставлять смартфон без присмотра, чтобы исключить использование приложения третьими лицами.
- 4. Не сообщать посторонним лицам логин и пароль от учетной записи.
- 5. Не давать право доступа на управление устройствами **Perenio**® лицам, которые могут использовать их не по назначению.

**ПРИМЕЧАНИЕ**. Для входа в приложение **Perenio Smart** используются только указанные при регистрации адрес электронной почты и пароль. Если приложение для своей работы начинает запрашивать разрешения, которые вызывают подозрения или явно не соответствуют его функционалу, лучше отказаться от их выдачи.

# 2 Работа с мобильным приложением Perenio Smart

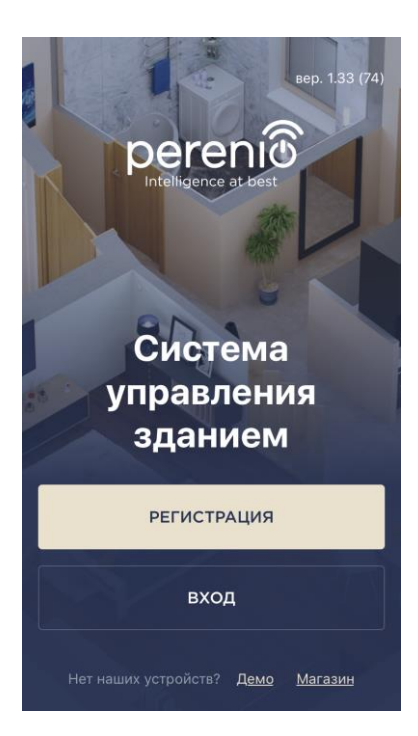

ere

Удаленное управление приобретенными устройствами **Perenio®** осуществляется из аккаунта пользователя мобильным приложением **Perenio Smart**. Чтобы начать работу с приложением, необходимо выполнить следующие действия:

- войти в учетную запись пользователя;
- активировать камеру, центр управления или маршрутизатор **Perenio**® (далее по тексту совместно именуемые как «устройства Wi-Fi»);
- если был активирован центр управления или маршрутизатор, то подключить к нему датчики и прочие ZigBee-устройства (при наличии).

Для проведения дальнейших настроек, создания пользовательских сценариев и прочего см. описание интерфейса пользователя.

### 2.1 Вход в учетную запись

### А. РЕГИСТРАЦИЯ НОВОЙ УЧЕТНОЙ ЗАПИСИ

- Открыть скачанное приложение и нажать на кнопку «РЕГИСТРАЦИЯ»;
- b. ввести адрес электронной почты, имя пользователя, пароль (не менее 8 символов, включая, как минимум, одну прописную букву и одну цифру) и выбрать страну проживания из списка;
- с. принять общие условия, политику конфиденциальности и положения о защите персональных данных (доступны для ознакомления по ссылке);
- d. нажать на кнопку «РЕГИСТРАЦИЯ».
   На указанный адрес электронной почты будет направлено письмо о подтверждении регистрации пользователя (необходимо перейти по ссылке);
- е. войти в созданную учетную запись.

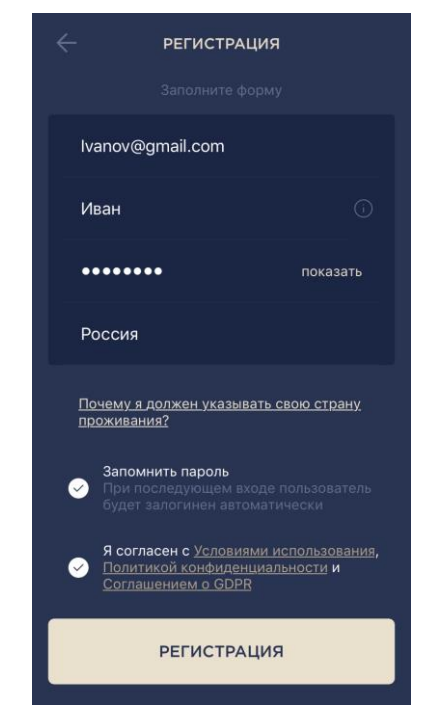

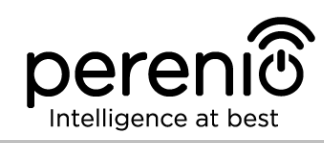

### В. ВХОД В СУЩЕСТВУЮЩУЮ УЧЕТНУЮ ЗАПИСЬ

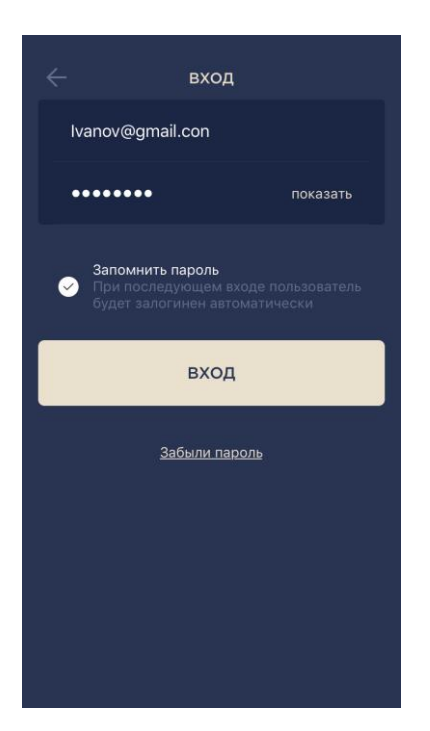

- **а.** Открыть скачанное приложение и нажать на кнопку «ВХОД»;
- **b.** ввести адрес электронной почты и пароль от учетной записи в экране входа в приложение;

с. нажать на кнопку «ВХОД».

**ПРИМЕЧАНИЕ.** В случае утери пароля его можно восстановить, нажав на ссылку «Забыли пароль».

Для восстановления забытого пароля используется адрес электронной почты, привязанный к созданной учетной записи, на который будет направлено письмо с инструкциями по изменению пароля.

### 2.2 Активация устройства Wi-Fi в мобильном приложении

Чтобы активировать устройство Wi-Fi в приложении **Perenio Smart**, необходимо пошагово выполнить следующие действия:

- 1. Распаковать устройство и подключить его к электросети.
- 2. Активировать устройство с помощью QR-кода или вручную (см. пункт C).

3. Ввести данные сети Wi-Fi (см. пункт **D** далее). Информация по выбору правильной частоты сети Wi-Fi содержится в пункте 2.4 далее.

4. Ввести название, выбрать локацию и помещение для устройства (см. пункт **Е** далее).

**ВАЖНО!** Не допускается отключать устройство от сети питания в течение **5 МИНУТ** после сброса настроек на заводские и в течение **10 МИНУТ** после запуска процесса обновления прошивки.

### С. АКТИВАЦИЯ УСТРОЙСТВА WI-FI ПУТЕМ СКАНИРОВАНИЯ QR-КОДА

а. Перейти к экрану сканирования QR-кода:

- для новых пользователей приложения Perenio Smart экран подготовки к сканированию отобразится сразу после первого входа в учетную запись;
- существующим пользователям приложения Perenio Smart необходимо после входа в аккаунт нажать на иконку «+» в правом верхнем углу вкладки «Устройства», затем «Добавить новое устройство» и выбрать активируемое устройство (см. рис. 1).
- b. нажать на кнопку «СКАНИРОВАТЬ QR-КОД»;
- с. во всплывающем окне подтвердить разрешение на доступ смартфона к устройству Wi-Fi (отображается не для всех моделей смартфонов);

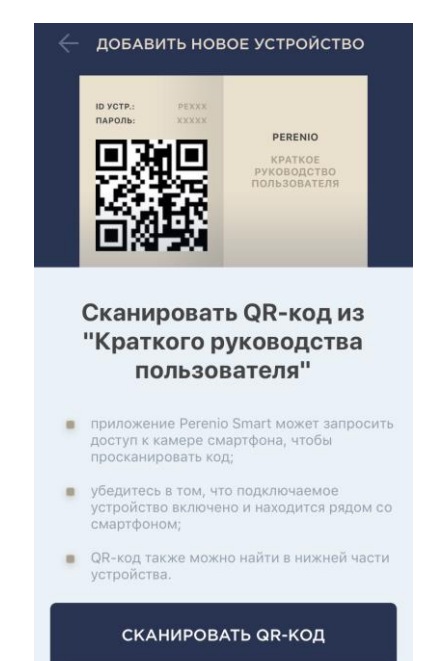

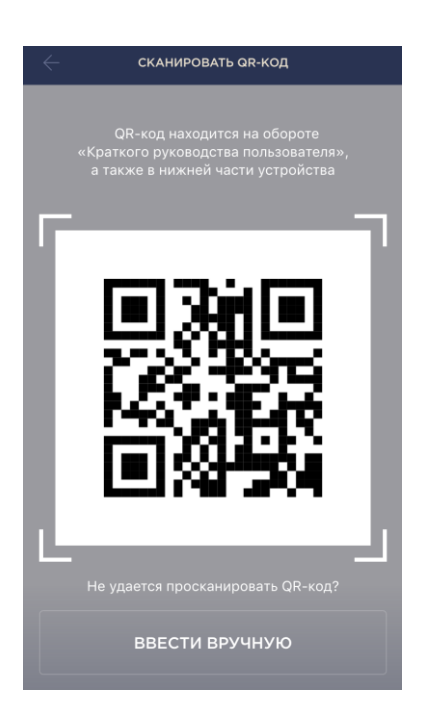

d. найти наклейку с QR-кодом на обороте краткого руководства пользователя (идет в комплекте с центром управления) либо в нижней части устройства и расположить смартфон на расстоянии 15-20 см от него таким образом, чтобы QR-код полностью попадал в рамку на экране смартфона (см. рисунок слева).

**ПРИМЕЧАНИЕ.** Если считывание QR-кода является невозможным по каким-либо причинам, следует активировать устройство вручную (см. пункт **C.1.** далее по тексту).

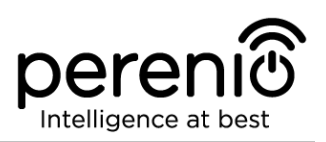

### С.1. АКТИВАЦИЯ УСТРОЙСТВА ВРУЧНУЮ

Если QR-код был поврежден или утерян, можно ввести данные устройства вручную:

- **а.** нажать на кнопку «ВВЕСТИ ВРУЧНУЮ» внизу экрана сканирования QR-кода (см. рисунок в пункте **C**);
- b. ввести идентификационный номер и пароль, указанные в кратком руководстве пользователя или в нижней части устройства (строки «ID» и «Password» рядом с QR-кодом);
- с. нажать на кнопку «ПОДКЛЮЧИТЬ».

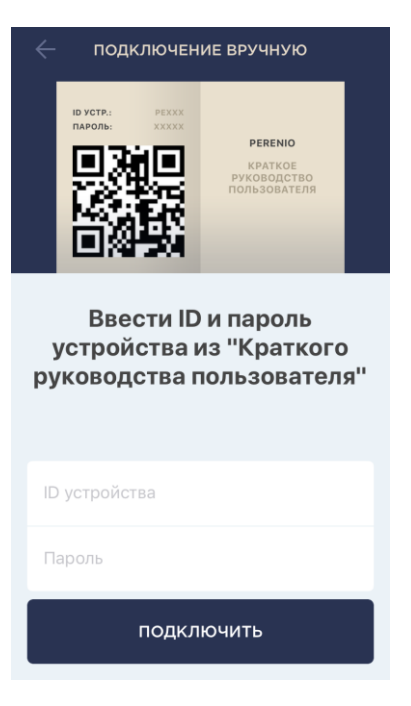

### D. ПЕРЕДАЧА УСТРОЙСТВУ ДАННЫХ СЕТИ WI-FI

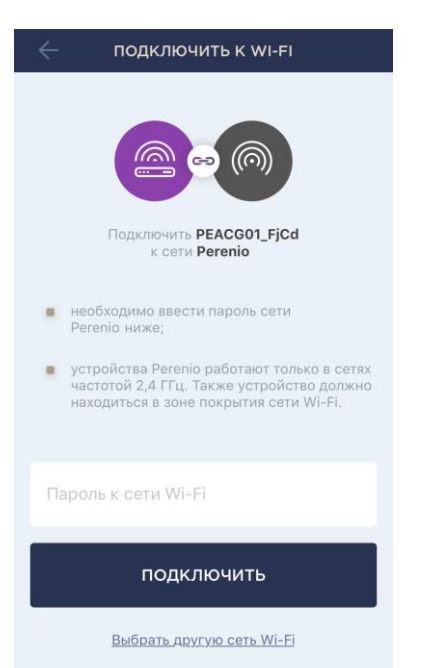

После сканирования QR-кода отобразится окно подключения устройства к сети Wi-Fi:

**а.** ввести пароль к указанной сети Wi-Fi или выбрать другую сеть;

**ПРИМЕЧАНИЕ.** Некоторые устройства Perenio могут подключаться только к сети Wi-Fi частотой **2,4 ГГц**.

**b.** нажать на кнопку «ПОДКЛЮЧИТЬ».

**ПРИМЕЧАНИЕ.** Перед подключением следует проверить, чтобы устройство Wi-Fi было включено, и смартфон находился на расстоянии не более 2 метров от него.

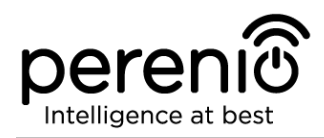

### D.1. ОШИБКИ ПОДКЛЮЧЕНИЯ

Подключение устройства может быть прервано по одной из следующих причин:

- **а.** устройство не было включено либо находится слишком далеко от смартфона;
- **b.** устройство уже было активировано в данной или другой учетной записи;
- **с.** ошибка при вводе ID и/или пароля устройства либо данных сети Wi-Fi;
- **d.** сбои на стороне Интернет-провайдера.

**ПРИМЕЧАНИЕ.** Чтобы устранить ошибки подключения, необходимо следовать инструкциям, указанным на экране смартфона.

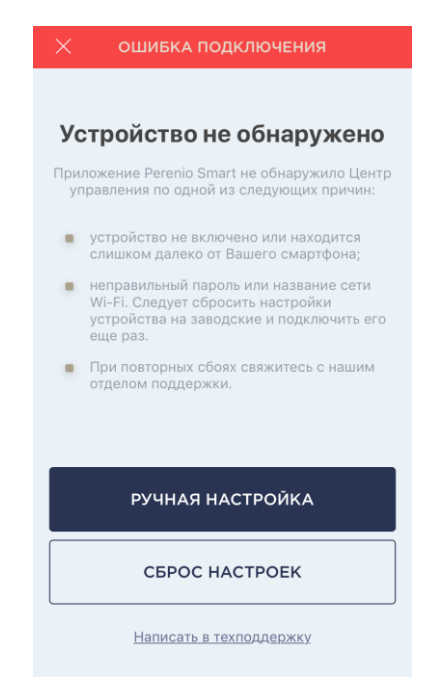

### Е. НАСТРОЙКА ЛОКАЦИИ И ПОМЕЩЕНИЯ

| Изменить картинку<br>Название<br>Центр управления<br>Локация<br>Офис<br>Помещение<br>Не выбрано | 6                            |    |
|-------------------------------------------------------------------------------------------------|------------------------------|----|
| Локация ><br>Офис ><br>Помещение >                                                              | Название<br>Центр управления | Ay |
| Помещение > Не выбрано                                                                          | Локация<br>Офис              | >  |
|                                                                                                 | Помещение<br>Не выбрано      | >  |
|                                                                                                 |                              |    |

После успешного подключения устройства необходимо дополнительно указать следующее:

- а. название;
- **b.** место установки (локацию);
- с. помещение установки.

Также можно выбрать изображение для устройства, нажав на ссылку «Изменить картинку».

После завершения настроек нажать на кнопку «ГОТОВО».

Устройство Wi-Fi отобразится во вкладке «Устройства».

готово

Весь процесс активации устройства в мобильном приложении можно просмотреть на схеме далее.

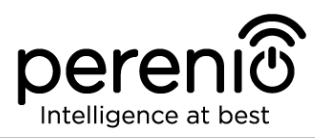

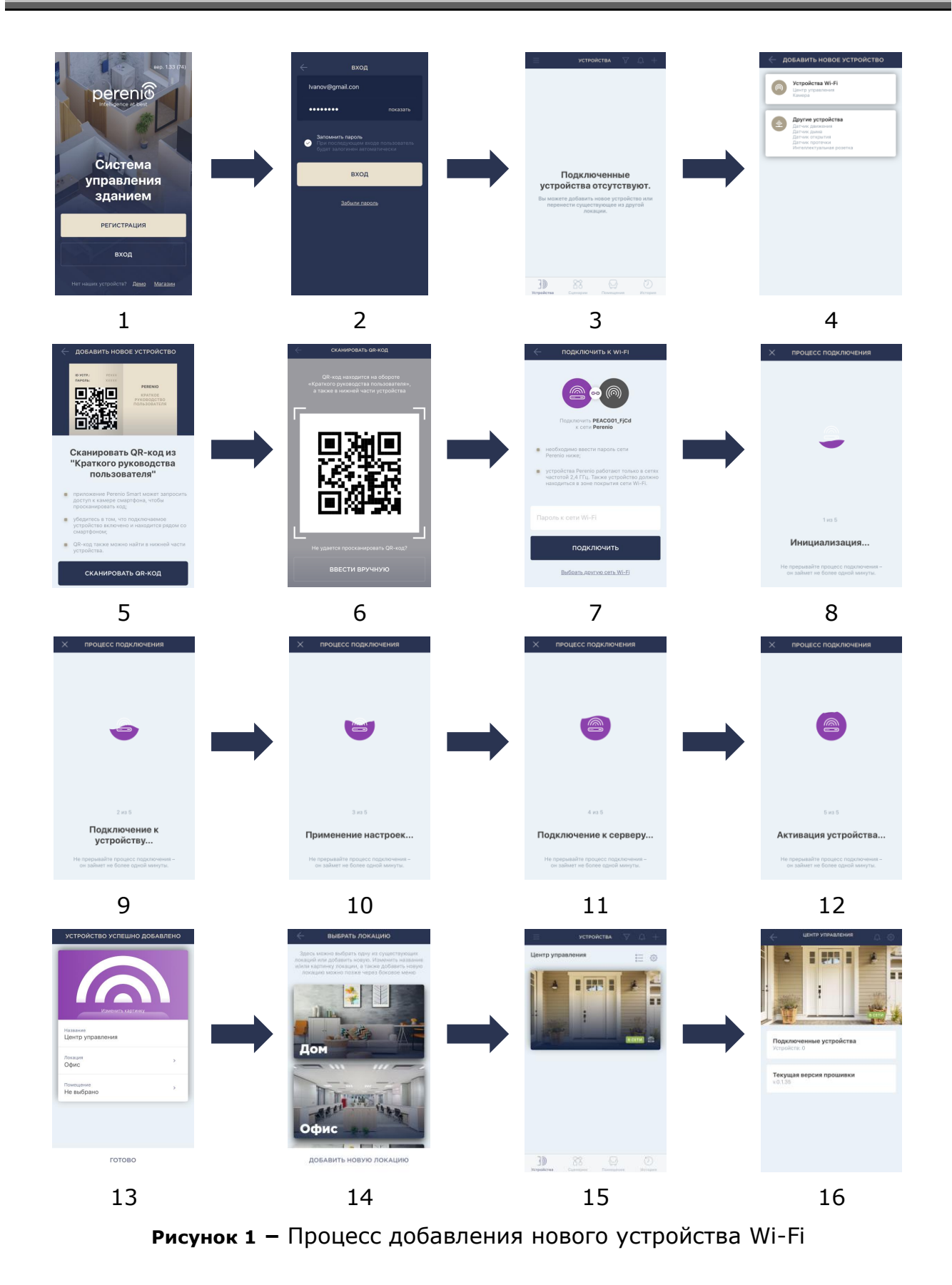

### 2.3 Порядок подключения датчиков к устройствам Wi-Fi

В настоящее время датчики и прочие ZigBee-устройства **Perenio**® активируются в мобильном приложении только через предварительно подключенный центр управления или маршрутизатор.

Для подключения датчика необходимо пошагово выполнить следующие действия:

- 1. Распаковать датчик и включить его.
- 2. Войти в учетную запись приложения «**Perenio Smart: Система** управления зданием» (см. пункт **B** выше).
- 3. Добавить датчик в приложение (см. пункт **F** далее).
- 4. Ввести название датчика и выбрать помещение установки.
- 5. Смонтировать датчик в указанном помещении.

### **F. ПОДКЛЮЧЕНИЕ ДАТЧИКОВ К УСТРОЙСТВУ WI-FI**

| 🤶 ПОИСК УСТРОЙСТВА                                                                                                    |  |
|----------------------------------------------------------------------------------------------------|--|
| Инструкции по<br>подключению                                                                                                    |  |
| 👌 Датчик движения 🗸 🗸                                                                                                    |  |
| Датчик дыма                                                                                                    |  |
| Для подключения датчика следует нажать и<br>удерживать кнопку сброса (см. рисунок<br>выше) до тех пор, пока световой индикатор<br>не начнет мигать. Подождать, пока он<br>потухнет, после чего еще раз нажать и<br>удерживать кнопку сброса, чтобы световой<br>индикатор замигал. |  |
| Датчик открытия •                                                                                                    |  |
| О Датчик протечки у                                                                                                    |  |
| Интеллектуальная розетка у                                                                                                    |  |
| НАЧАТЬ ПОИСК                                                                                                    |  |

- **а.** Нажать на иконку «+» в правом верхнем углу вкладки «Устройства», затем «Добавить новое устройство» и выбрать активируемое устройство;
- **b.** выбрать устройство Wi-Fi, к которому следует подключить датчик (экран отображается при наличии нескольких ЦУ/маршрутизаторов в сети);

**ПРИМЕЧАНИЕ.** Центр управления/маршрутизатор должен быть предварительно подключен к электросети и Интернету, а также активирован в приложении **Perenio Smart**.

- с. запустить поиск датчиков;
- **d.** если индикатор медленно мигает после первого включения датчика, то перейти к **шагу е**, иначе нажать и удерживать кнопку сброса согласно инструкции на экране смартфона;

**ПРИМЕЧАНИЕ.** К центру управления/маршрутизатору можно подключать несколько датчиков одновременно.

**е.** после обнаружения датчика ввести его название и выбрать помещение установки.

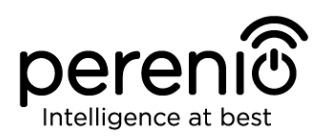

### **F.1. ОШИБКИ ПОДКЛЮЧЕНИЯ**

Подключение датчика может быть прервано по одной из следующих причин:

- **а.** устройство не было включено либо находится слишком далеко от ЦУ/маршрутизатора (более 4,5 м);
- **b.** ЦУ/маршрутизатор находится не в сети;
- с. световой индикатор на устройстве мигал до начала подключения (извлечь батарейку и вставить ее заново в устройство);

**ПРИМЕЧАНИЕ.** Чтобы устранить ошибки подключения, необходимо следовать инструкциям, указанным на экране смартфона.

#### ОШИБКА ПОДКЛЮЧЕНИЯ

#### Устройство не обнаружено

Приложение Perenio Smart не обнаружило ни одного устройства в связи с одной из следующих причин:

- устройство выключено;
- низкий уровень заряда батареи устройства;
- устройство находится на расстоянии более 4,5 метров от центра управления;
- центр управления находится не в сети;
- световой индикатор на устройстве мигал до начала подключения (извлечь батарейку и вставить ее заново в устройство).

#### ПОВТОРИТЬ ПОПЫТКУ

Написать в техподдержку

| $\leftarrow$ поиск устройства                                                                                                    | $\leftarrow$ поиск устройства                                                                                                    | 🤶 ПОИСК УСТРОЙСТВА                                                                                                    | $\leftarrow$ поиск устройства                                                                                                    |
|----------------------------------------------------------------------------------------------------|----------------------------------------------------------------------------------------------------|----------------------------------------------------------------------------------------------------|----------------------------------------------------------------------------------------------------|
| Инструкции по<br>подключению                                                                                                    | Инструкции по<br>подключению                                                                                                    | Инструкции по<br>подключению                                                                                                    | Инструкции по<br>подключению                                                                                                    |
| Датчик движения                                                                                                    | 🕴 Датчик движения 🗸 🗸                                                                                                    | 👌 Датчик движения 🗸 🗸                                                                                                    | О Датчик движения                                                                                                    |
| Датчик дыма                                                                                                    | 🔃 Датчик дыма 🗸                                                                                                    | 🔃 Датчик дыма 🗸                                                                                                    |                                                                                                    |
| COMP THEFT ON P                                                                                                    | Датчик открытия                                                                                                    | Датчик открытия                                                                                                    |                                                                                                    |
| Для подключения датчика следует нажать и                                                                                                    | О Датчик протечки                                                                                                    |                                                                                                    | Для подключения датчика следует нажать и<br>удерживать кнопку сброса (см. рисунок<br>выше) до тех пор, пока световой индикатор<br>не начнет мигать. |
| удерживать кнопку сброса (см. рисунок<br>выше) до тех пор, пока световой индикатор<br>не начнет митать. Подождать, пока он<br>потухнет, после чего еще раз нажать и<br>удерживать кнопку сброса, чтобы световой<br>индикатор замигал. |                                                                                                    |                                                                                                    | 🔃 Датчик дыма —                                                                                                    |
| В Датчик открытия                                                                                                    | Для подключения датчика следует нажать и<br>удерживать кнопку сброса до тех пор, пока<br>световой индикатор не начнет быстро                                           | дотя подоолечения дагчива следует пакато в<br>удерживать кнопку сброса (см. росунок<br>выше) до тех пор, пока световой индикатор<br>не начнет мигать. | Датчик открытия 🤍                                                                                                    |
| Датчик протечки ~                                                                                                    | ницать: солитосле отпускания клопки<br>индикатор погас, еще раз однократно<br>нажать кнопку сброса, в противном случае<br>дождаться завершения подключения<br>датчика. | 💿 Датчик протечки 🤍                                                                                                    | 🗴 Датчик протечки 🗸                                                                                                    |
| 💛 Интеллектуальная розетка 🕤                                                                                                    | 😁 Интеллектуальная розетка 🗸                                                                                                    | Интеллектуальная розетка 🗸                                                                                                    | 🖰 Интеллектуальная розетка 🗸                                                                                                    |
| начать поиск                                                                                                    | НАЧАТЬ ПОИСК                                                                                                    | НАЧАТЬ ПОИСК                                                                                                    | НАЧАТЬ ПОИСК                                                                                                    |
| 2-a                                                                                                    | 2-6                                                                                                    | 2-в                                                                                                    | 2-г                                                                                                    |

Рисунок 2 – Расположение кнопок сброса на датчиках

Весь процесс подключения датчика в мобильном приложении можно просмотреть на схеме далее.

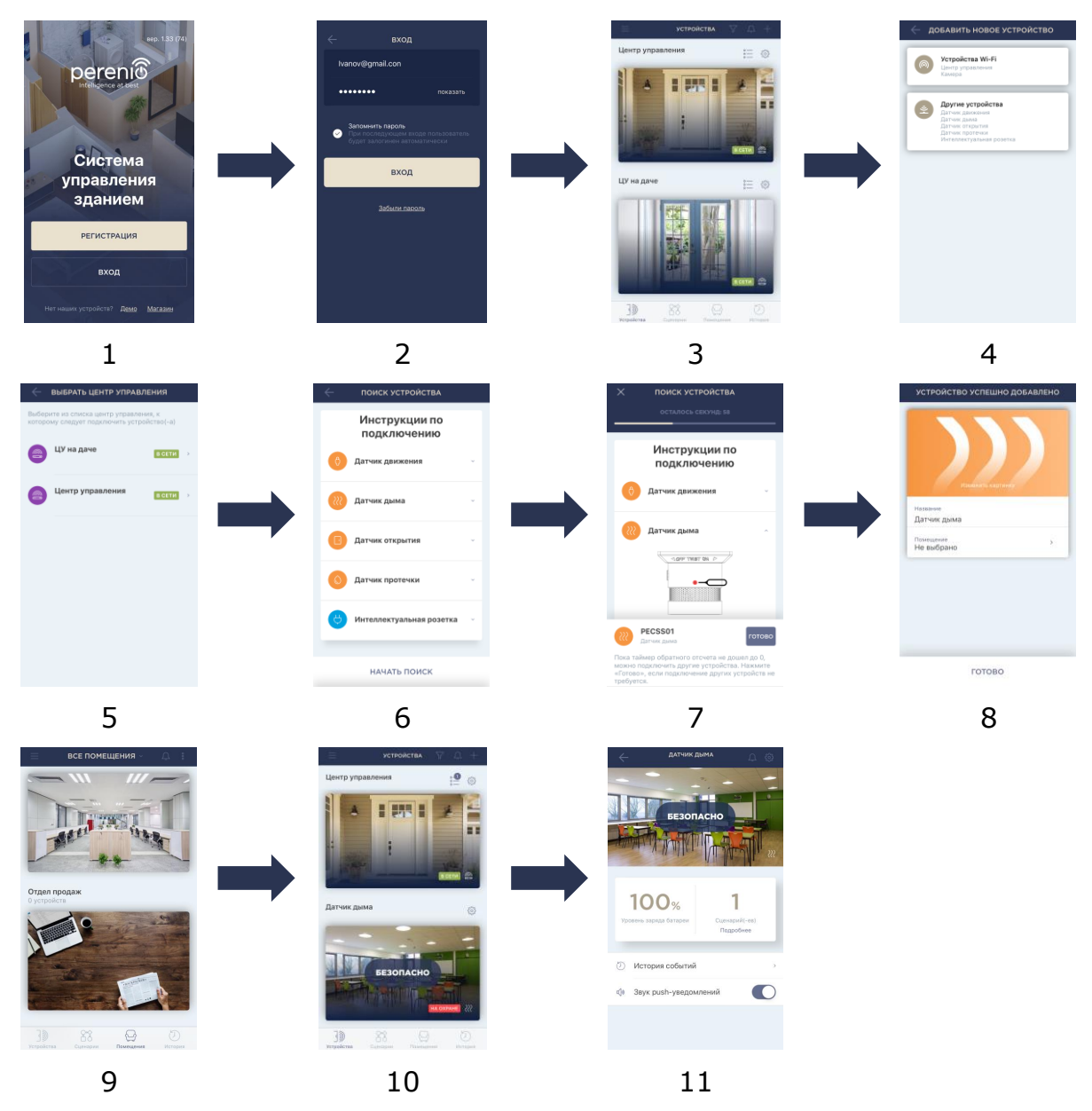

Рисунок 3 – Процесс добавления нового устройства (датчика)

perer

Intelligence at best

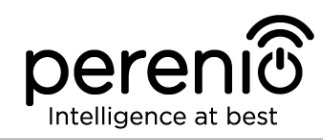

### 2.4 Выбор частоты на Wi-Fi маршрутизаторе

Устройства Wi-Fi торговой марки **Perenio**® могут подключаться к сети Wi-Fi только частотой 2,4 ГГц. В связи с этим необходимо удостовериться, что маршрутизатор настроен на данную частоту до того, как приступить к выполнению пункта **D.** «ПЕРЕДАЧА УСТРОЙСТВУ ДАННЫХ СВОЕЙ СЕТИ WI-FI».

В настоящее время Wi-Fi маршрутизаторы большинства производителей поддерживают сразу обе частоты, однако если своя сеть Wi-Fi настроена только на частоту 5 ГГц, следует добавить точку доступа с частотой 2,4 ГГц.

**ПРИМЕЧАНИЕ.** Настройки частоты на маршрутизаторе осуществляются согласно инструкциям производителя устройства.

### 2.5 Использование карты MicroSD

Фотографии и видеофайлы, записанные камерой, могут храниться на карте MicroSD, не входящей в комплект поставки. Для работы с картой MicroSD достаточно приобрести ее и вставить в специальный слот на устройстве.

**ПРИМЕЧАНИЕ.** Рекомендуемый класс карты MicroSD и объем памяти указаны в руководствах по установке и эксплуатации камер.

При наличии соответствующих настроек в аккаунте приложения **Perenio Smart** можно автоматически сохранять записи видео в случае обнаружения движения на карту MicroSD. Также можно настроить непрерывную запись видео либо запись по сценарию.

При этом следует учитывать, что в случае хранения видео и изображений на карте MicroSD количество сохраняемых файлов будет зависеть от объема карты (до 64 ГБ), а также длительности и качества записываемых видеофайлов.

**ВНИМАНИЕ!** Возможность просмотра сторонних файлов с SD-карты через мобильное приложение **Perenio Smart** не предусмотрена.

### 2.6 Перенос устройств Wi-Fi в другое помещение или локацию

В ходе эксплуатации камер и ЦУ/маршрутизатора **Perenio**® может потребоваться изменить место их установки. Возможны следующие варианты:

- **1. Изменить помещение/локацию** (сеть Wi-Fi остается прежней):
  - а. отключить камеру или ЦУ/маршрутизатор от источника питания (в приложении для него отобразится состояние «Не в сети»);
  - b. перенести устройство Wi-Fi в другое помещение и подключить его к источнику питания;
  - с. подождать, пока устройство загрузится (как правило, это занимает не более 2 минут), и в приложении для него отобразится состояние «В сети»;
  - d. изменить помещение установки/локацию в настройках устройства.

### **2. Изменить помещение/локацию** (сеть Wi-Fi изменится):

- а. зайти в приложение Perenio Smart и выбрать локацию, в которой активирована камера или ЦУ/маршрутизатор;
- b. во вкладке «Устройства» найти данное устройство и нажать на значок настройки 🔅;
- с. в появившемся окне выбрать «Отсоединить устройство»;
- d. подождать **3 минуты**, чтобы оно отсоединилось от текущей сети Wi-Fi;
- е. отключить устройство от источника питания;
- f. перенести устройство в другое помещение/локацию и подключить его к источнику питания;
- g. подождать, пока устройство загрузится (как правило, это занимает не более 2 минут);
- h. выбрать в приложении ту локацию, в которую необходимо перенести устройство;
- i. активировать устройство в приложении согласно пункту 2.2 «Активация устройств Wi-Fi в мобильном приложении».

### 2.7 Перенос датчиков в другое помещение или локацию

В ходе эксплуатации датчиков может потребоваться изменить место их установки. В данном случае есть несколько вариантов правильного переноса устройств:

### 1. Изменить помещение/локацию (ЦУ остается прежним):

а. демонтировать датчик и перенести его в другое помещение;

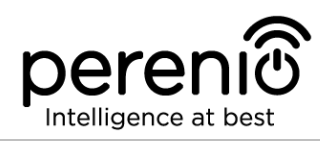

- убедиться, что датчик находится на приемлемом расстоянии от центра управления/маршрутизатора;
- с. смонтировать датчик в новом помещении (при необходимости заменить ленту ЗМ);
- d. изменить помещение установки в настройках датчика в приложении.
- 2. Изменить помещение/локацию (требуется подключение к другому ЦУ):
  - a. зайти в приложение Perenio Smart и выбрать локацию, в которой активирован датчик;
  - b. во вкладке «Устройства» найти этот датчик и нажать на значок настройки 🔅;
  - с. в появившемся окне выбрать «Отсоединить устройство»;
  - d. демонтировать датчик и перенести его в другое помещение/здание;
  - е. убедиться, что датчик находится на приемлемом расстоянии от нового центра управления/маршрутизатора;
  - f. выбрать в приложении ту локацию, куда следует перенести датчик;
  - g. запустить поиск датчика центром управления через приложение Perenio Smart согласно пункту 2.3 «Порядок подключения датчиков к устройствам Wi-Fi»;
  - h. смонтировать датчик в помещении (при необходимости заменить ленту 3M).

**ПРИМЕЧАНИЕ.** Отсоединить датчик от центра управления можно вручную. Для этого необходимо нажать и удерживать кнопку сброса на датчике до тех пор, пока не замигает световой индикатор (как правило, это занимает не более 5 секунд).

Чтобы проверить, что датчик отсоединился, следует обновить список во вкладке «Устройства» (потянуть экран вниз, пока не появится иконка прогресса и обновятся данные). Если датчик отсоединился, он пропадет из списка подключенных устройств.

### 2.8 Использование динамика камеры

Пользователь может просматривать видео с камеры в режиме реального времени.

Однако при переходе в экран просмотра видео следует помнить, что по умолчанию динамик камеры будет **включен**. Чтобы просматривать видео без звука, следует его отключить, для чего нажать на соответствующую иконку в панели управления камерой (<sup>ф)</sup>).

### 2.9 История и push-уведомления

Все уведомления и прочие сообщения, включая изменение состояния устройств **Perenio**®, отображаются во вкладке «История». При этом наиболее важные из них в режиме онлайн можно просматривать в окне уведомлений (Ф) в учетной записи. Уведомления могут быть следующих типов:

- сигналы тревоги (всегда приходят как push-уведомления на смартфон, а также отображаются в окне уведомлений и во вкладке «История» в мобильном приложении);
- важные сообщения (отображаются в окне уведомлений только при включенном режиме охраны и всегда во вкладке «История»);
- стандартные события (отображаются только во вкладке «История»).

Сигналы тревоги. Наиболее важные сообщения, к которым относятся уведомления об обнаружении движения камерой и срабатывания датчиков в режиме охраны, включая все сигналы тревоги датчиков дыма и протечки (даже при отключенном режиме охраны), изменение состояния камеры и центра управления на «В сети»/«Не в сети», а также в случаях, когда на карте SD недостаточно места для продолжения записи видео.

**Важные сообщения.** Уведомления о запуске и завершение процесса обновления прошивки камеры и центра управления, а также уведомления о низком уровне заряда батареи датчиков и изменение режима охраны для локации.

**Стандартные события.** Различные новостные сообщения и рассылки компании Perenio IoT, а также сообщения о срабатывании датчиков открытия и движения при отключенном режиме охраны.

### 2.10 Пользовательский интерфейс приложения Perenio Smart

Для удобства навигации и использования приложения **Perenio Smart** в нем предусмотрены вкладки и боковое меню с разделами, подробное описание и назначение которых содержатся в подпунктах 2.10.1-2.10.5 документа.

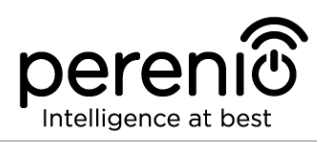

### 2.10.1 Вкладка «Устройства»

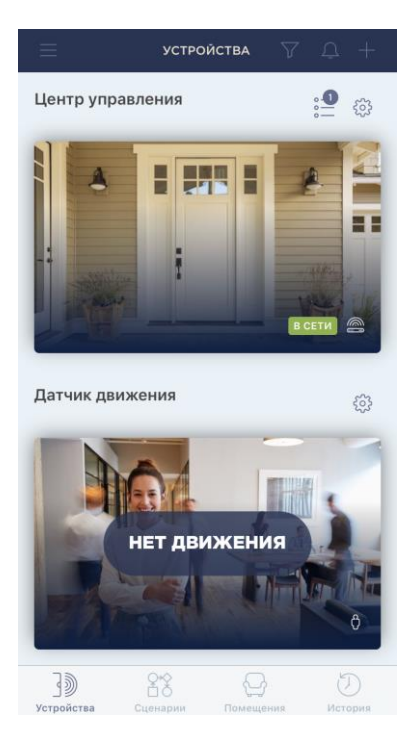

Информация о всех камерах, центрах управления и датчиках, имеющихся в текущей локации, автоматически отображается во вкладке «Устройства» после входа в учетную запись.

Функциональные возможности:

- просмотр общей информации и статуса подключенных устройств в локации;
- изменение настроек подключенных устройств;
- добавление новых устройств;
- переход в панель управления устройством;
- просмотр уведомлений системы и сигналов тревоги.

Далее в таблице содержится подробное описание и назначение элементов вкладки.

### Таблица 1 – Кнопки и индикаторы вкладки «Устройства»

| Иконка                                  | Описание и назначение                                                                                                    |
|-----------------------------------------|----------------------------------------------------------------------------------------------------|
| =                                       | Переход в боковое меню приложения Perenio Smart                                                                                                    |
| $\nabla$                                | Опция для поиска и фильтрования отображаемых устройств в списке                                                                                                    |
| Û                                       | Список непрочитанных сообщений и уведомлений системы                                                                                                    |
| +                                       | Добавление нового устройства в локацию                                                                                                    |
| ° — — — — — — — — — — — — — — — — — — — | Список подключенных устройств (только для ЦУ/маршрутизатора)                                                                                                    |
|                                         | Список видеозаписей (только для камер)                                                                                                    |
| <b>\$</b>                               | <ul> <li>Настройки устройства. Возможны следующие настройки:</li> <li>просмотр версии прошивки;</li> <li>переименование устройства;</li> <li>изменение картинки для заставки;</li> <li>изменение локации устройства;</li> <li>добавление устройства в помещение;</li> <li>изменение качества отображаемого видео;</li> </ul> |

### Иконка Описание и назначение

- возможность включения записи на карту SD;
- отсоединение устройства.

Чтобы перейти в панель управления устройством, необходимо нажать на его изображение (заставку) в списке.

### ПАНЕЛЬ УПРАВЛЕНИЯ УСТРОЙСТВОМ (КАМЕРА)

Для камеры предусмотрены следующие вкладки в панели управления:

- управление: панель управления камерой;
- пресеты\*: предустановленные положения поворотной головки камеры;
- записи: список видеозаписей, сделанных камерой.

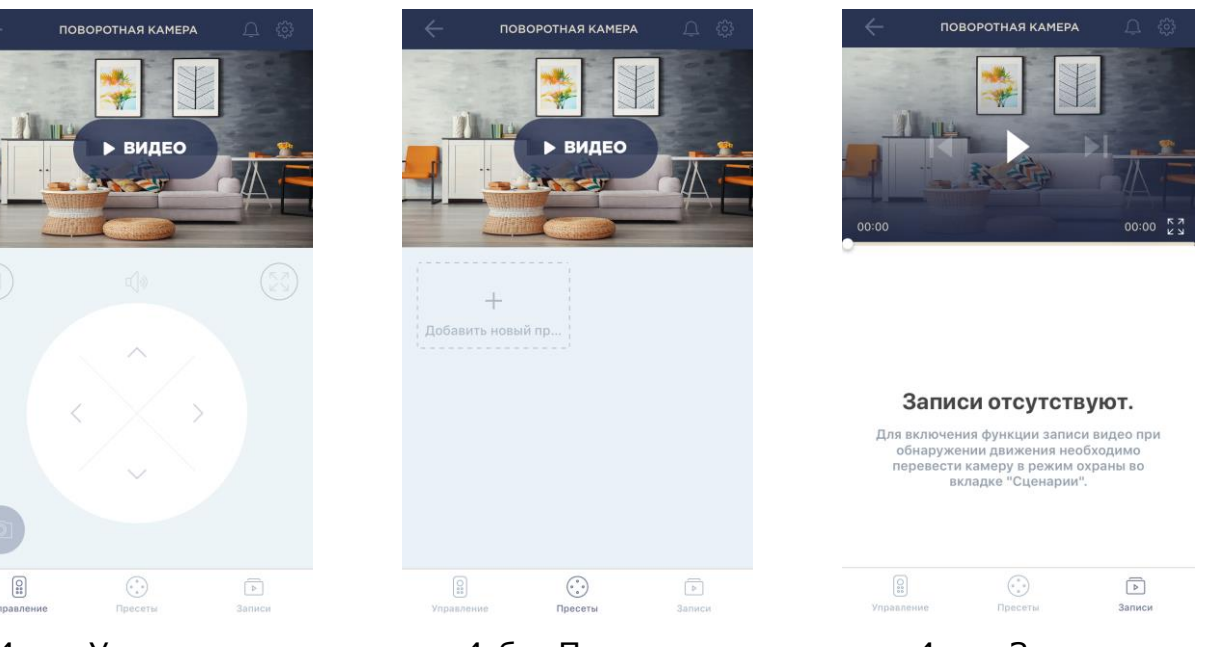

4-а – Управление

4-б – Пресеты

4-в – Записи

Рисунок 4 - Вкладки панели управления камерой

\*Пресеты доступны только для поворотных камер.

Таблица 2 – Кнопки и индикаторы в панели управления камерой

| Иконка       | Описание и назначение      |
|--------------|----------------------------|
| $\leftarrow$ | Возврат к списку устройств |

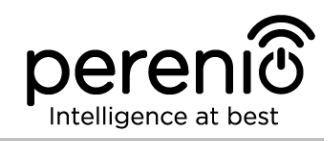

| Иконка           | Описание и назначение                                                                                                    |
|------------------|----------------------------------------------------------------------------------------------------|
| Ļ                | Список непрочитанных сообщений и уведомлений системы                                                                                                    |
| ŝ                | Настройки устройства. Возможны следующие настройки:<br>просмотр версии прошивки;<br>переименование устройства;<br>изменение картинки для заставки;<br>изменение локации устройства;<br>добавление устройства в помещение;<br>изменение качества отображаемого видео;<br>возможность включения записи на карту SD;<br>отсоединение устройства. |
| 00               | Остановить просмотр видео                                                                                                    |
| <b>払</b>         | Включить/отключить звук с камеры                                                                                                    |
| ス<br>マ<br>レ<br>レ | Развернуть изображение на весь экран                                                                                                    |
| Ô                | Сделать снимок с камеры                                                                                                    |
|                  | Прокрутка видеозаписи назад                                                                                                    |
|                  | Воспроизведение видеозаписи                                                                                                    |
|                  | Прокрутка видеозаписи вперед                                                                                                    |
| <^•>             | Виртуальный джойстик для поворота головки камеры (отображается<br>только для поворотных камер)                                                                                                    |

**ПРИМЕЧАНИЕ.** Пресет – это предустановленный угол поворота/наклона камеры, к которому она вернется через заданный промежуток времени после того, как ее положение было изменено каким-либо пользователем.

Пользователь может просматривать видео с камеры в режиме реального времени. Однако при переходе в экран просмотра видео следует помнить, что по умолчанию динамик камеры будет **включен**. Чтобы просматривать видео без звука, следует его отключить, нажав на соответствующую иконку в панели управления камерой (Ф).

### ПАНЕЛЬ УПРАВЛЕНИЯ УСТРОЙСТВОМ (ЦЕНТР УПРАВЛЕНИЯ)

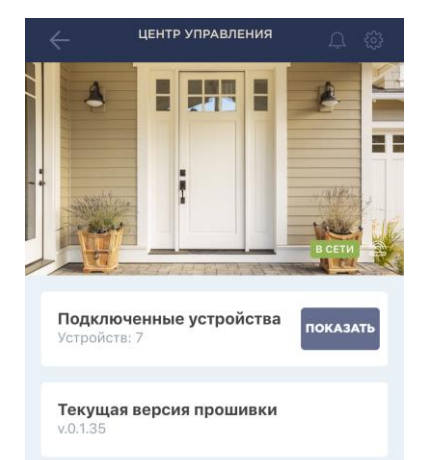

Для центра управления предусмотрена одна вкладка в панели управления, где можно посмотреть данные по количеству подключенных к нему устройств, а также текущую версию прошивки.

Также доступны следующие настройки:

- переименование устройства;
- изменение картинки для заставки;
- изменение локации устройства;
- добавление устройства в помещение;
- отсоединение устройства.

### ПАНЕЛЬ УПРАВЛЕНИЯ УСТРОЙСТВОМ (ДАТЧИК)

В панели управления датчиком можно просмотреть информацию об уровне заряда батареи, включить либо отключить звук push-уведомлений, приходящих на смартфон пользователя, количестве сценариев для данного датчика, а также историю событий.

Также доступны следующие настройки:

- переименование устройства;
- изменение картинки для заставки;
- добавление устройства в помещение;
- отсоединение устройства.

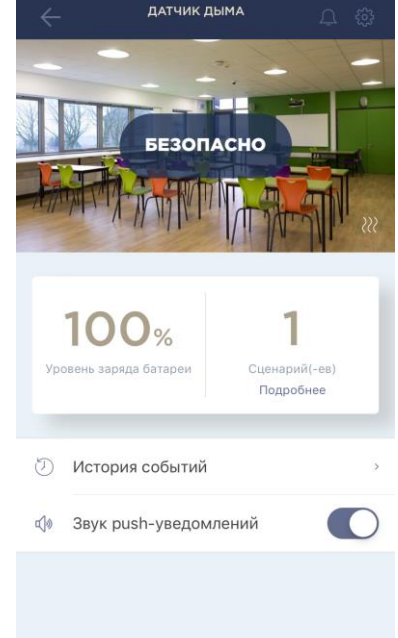

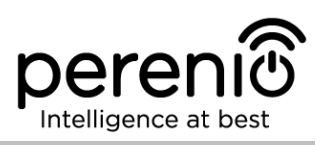

### 2.10.2 Вкладка «Сценарии»

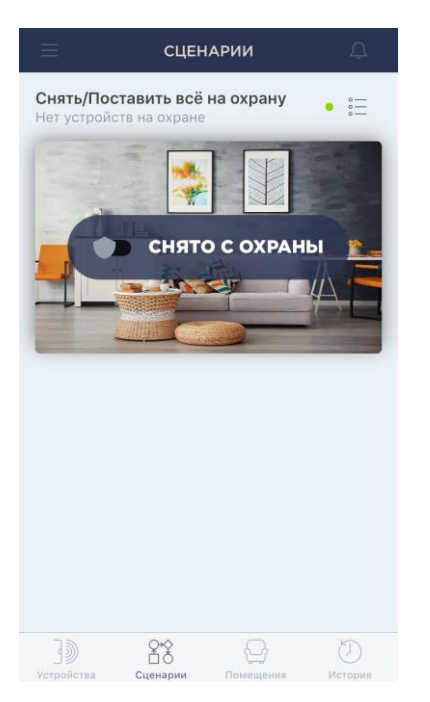

В данной вкладке можно поставить на охрану все устройства в локации и получать push-уведомления при их срабатывании.

**ПРИМЕЧАНИЕ.** Датчик дыма и датчик протечки всегда поставлены на охрану, независимо от включенных сценариев.

Если режим охраны включен, пользователь будет получать все сигналы тревоги как push-уведомления на смартфон.

Если режим охраны выключен, сообщения о срабатывании датчиков, обновлении прошивки устройств, низком заряде батареи и т.д. будут отображаться во вкладке «История».

### 2.10.3 Вкладка «Помещения»

В данной вкладке можно получить информацию о помещениях, созданных в локации, добавить новое помещение, а также изменить название и/или заставку для помещения либо удалить его.

Если нажать на желаемое помещение в списке, отобразятся все добавленные в него устройств.

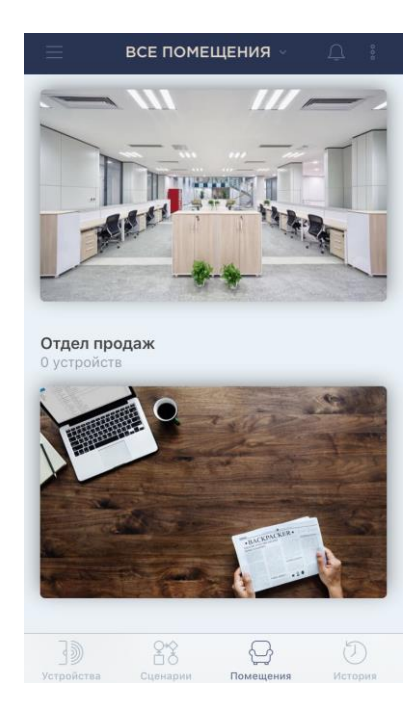

### 2.10.4 Вкладка «История»

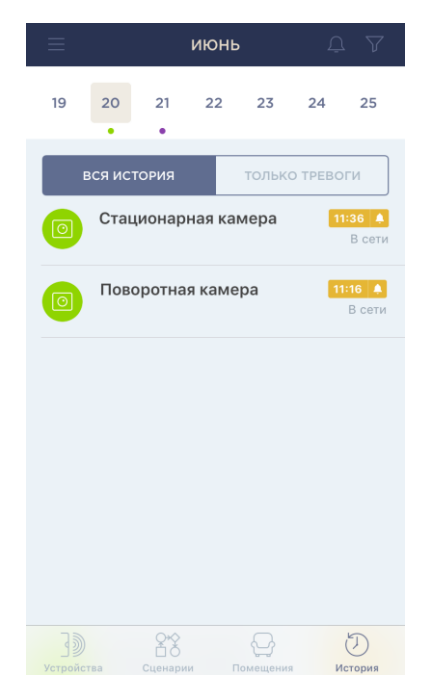

Данная вкладка представляет собой журнал записей о различных событиях, а именно:

- изменение статусов системы;
- факты срабатывания устройств;
- уведомления о низком уровне заряда батареи и прочие сообщения;
- запуск и завершение обновления прошивки устройств и т.д.

Можно просматривать всю историю либо только сигналы тревоги за определенный период времени.

### 2.10.5 Боковое меню

Боковое меню предназначено для навигации по общим разделам приложения и смены текущей локации/учетной записи. Имеются следующие разделы:

- Текущая локация и учетная запись пользователя: отображается список всех локаций и аккаунтов, доступных для пользователя. Возможны следующие действия:
  - выйти из текущей локации;
  - о добавить новую локацию в аккаунт;
  - внести изменения в локацию (название, заставка) или удалить ее;
  - о добавить новый аккаунт пользователя.
- Мой аккаунт: информация об учетной записи, где можно изменить имя пользователя, выйти из аккаунта или удалить учетную запись;
- **Совместный доступ**: информация о доступах к учетной записи и устройствам;
- Новости и блог: переход на веб-сайт компании Perenio IoT;

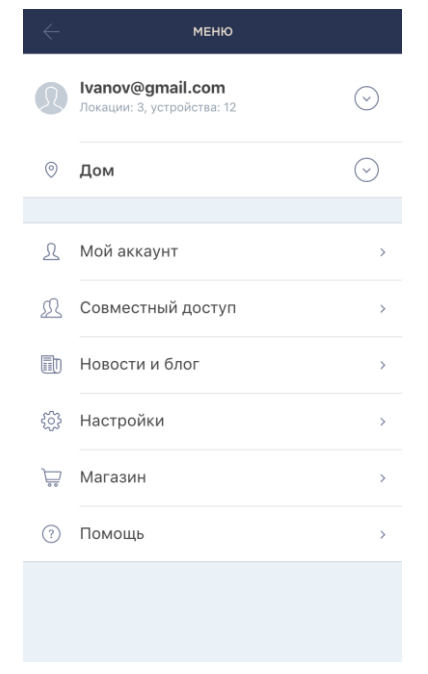

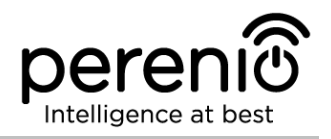

- Настройки: выбор режима просмотра (полный или компактный);
- Магазин: переход в интернет-магазин, где можно приобрести продукцию торговой марки Perenio®;
- Помощь: переход в раздел техподдержки.

### 2.11 Обновление мобильного приложения Perenio Smart

Компания Perenio IoT стремится к постоянному улучшению качества своей продукции, поэтому обновленная версия приложения **Perenio Smart Building Management System** регулярно загружается в Apple Store.

В связи с этим рекомендуется разрешить автоматическое обновление приложений на своем мобильном устройстве.

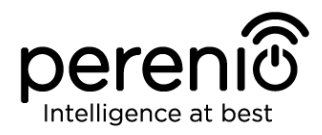

### 3 Поиск и устранение неисправностей

В таблице ниже приведены типичные ошибки и проблемы, возникающие при подключении и настройке мобильного приложения **Perenio Smart**.

| Таблица 3 – | Типичные | ошибки и          | способы | их у | устранения                  |
|-------------|----------|-------------------|---------|------|-----------------------------|
|             |          | • = • • • • • • • |         |      | / • · • • • · · • • · · · · |

| №<br>п/п | Проблема                                                    | Возможные<br>причины                                       | Решение                                                                                         |
|----------|-------------------------------------------------------------|------------------------------------------------------------|-------------------------------------------------------------------------------------------------|
| 1        | Камера медленно<br>работает или<br>пропадает<br>изображение | Сбои при соединении<br>с камерой и/или с<br>сетью Интернет | Повторить подключение<br>камеры или подождать,<br>пока восстановится<br>соединение с сетью      |
| 2        | Камера не в сети<br>(видео не<br>отображается)              | Сбои при соединении<br>с камерой и/или с<br>сетью Интернет | Повторить подключение к<br>камере или подождать,<br>пока восстановится<br>соединение с сетью    |
| 3        | Ошибка первого<br>подключения ЦУ к<br>Wi-Fi                 | Неправильные<br>настройки центра<br>управления             | Сбросить настройки,<br>удерживая кнопку сброса<br>нажатой в течение 10 сек<br>при включенном ЦУ |

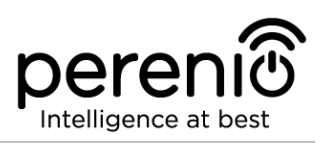

# 4 Глоссарий

| MicroSD             | Компактное электронное запоминающее устройство, используемое для хранения цифровой информации                                                                                                 |
|---------------------|----------------------------------------------------------------------------------------------------|
| Perenio Smart       | Программное обеспечение, разработанное компанией<br>Perenio для удаленного управления беспроводными<br>камерами и прочими устройствами со смартфона                                           |
| QR-код              | Код быстрого реагирования, представляющий собой матричный штрих-код, содержащий информацию об объекте, к которому он привязан                                                                 |
| ZigBee              | Сетевой протокол, разработанный для безопасной передачи данных при небольших скоростях, который характеризуется крайне низким энергопотреблением                                              |
| Локация             | Общее обозначение здания или сооружения, в котором установлены камеры, центры управления и/или датчики <b>Perenio</b> ®                                                                       |
| Угол обзора         | Площадь территории, которая попадает в поле зрения<br>камеры. Угол обзора зависит от фокусного расстояния<br>объектива камеры и размера матрицы                                               |
| Устройство<br>Wi-Fi | Камеры и центры управления <b>Perenio</b> ®, которые подключаются к сети Wi-Fi и активируются в мобильном приложении путем сканирования QR-кода или введения идентификационных данных вручную |
| ЦУ                  | Центр управления <b>Perenio</b> ®                                                                                                    |